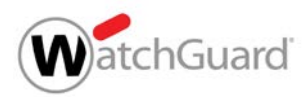

# WatchGuard Firebox ファームウェア アップグレード手順書

最新のセキュリティ機能を維持するために、最短の手順で アップグレードする方法をご案内いたします!

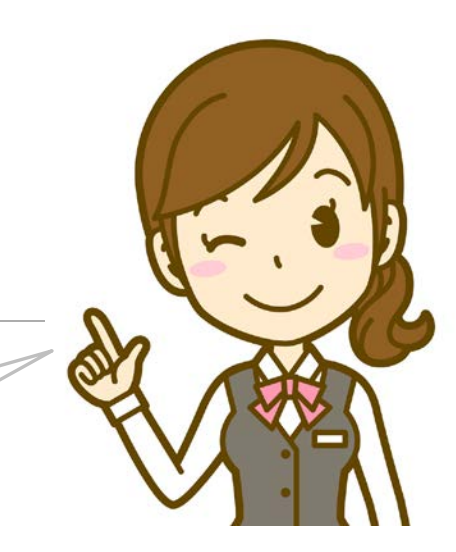

2021年3月19日

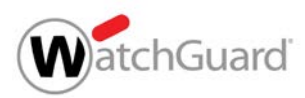

## 対象のUTM製品とバージョン

アップグレードが必要かどうかご確認ください

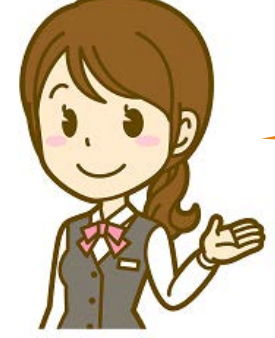

## **対象製品とバージョンは?** Fireware <u>v12.5.3以下</u> のFireboxデバイス ※XTMモデルは対象外です。 spamBlocker(スパムメール対策機能)をご利用のデバイス

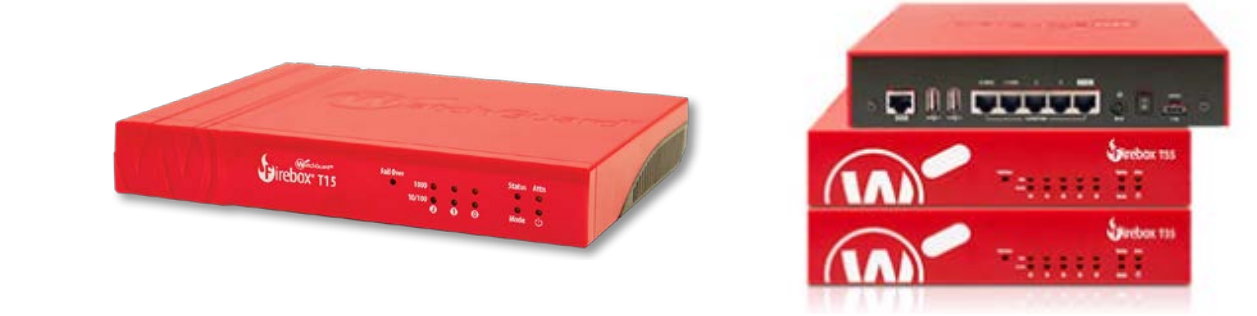

#### どのバージョンにアップグレードしますか? ● Fireware v12.5.4以上のバージョン(推奨: v12.5.7 ※2021年3月時点最新Ver)

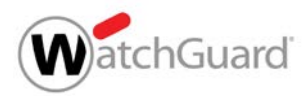

#### WatchGuard UTM製品 IPアドレスの確認方法

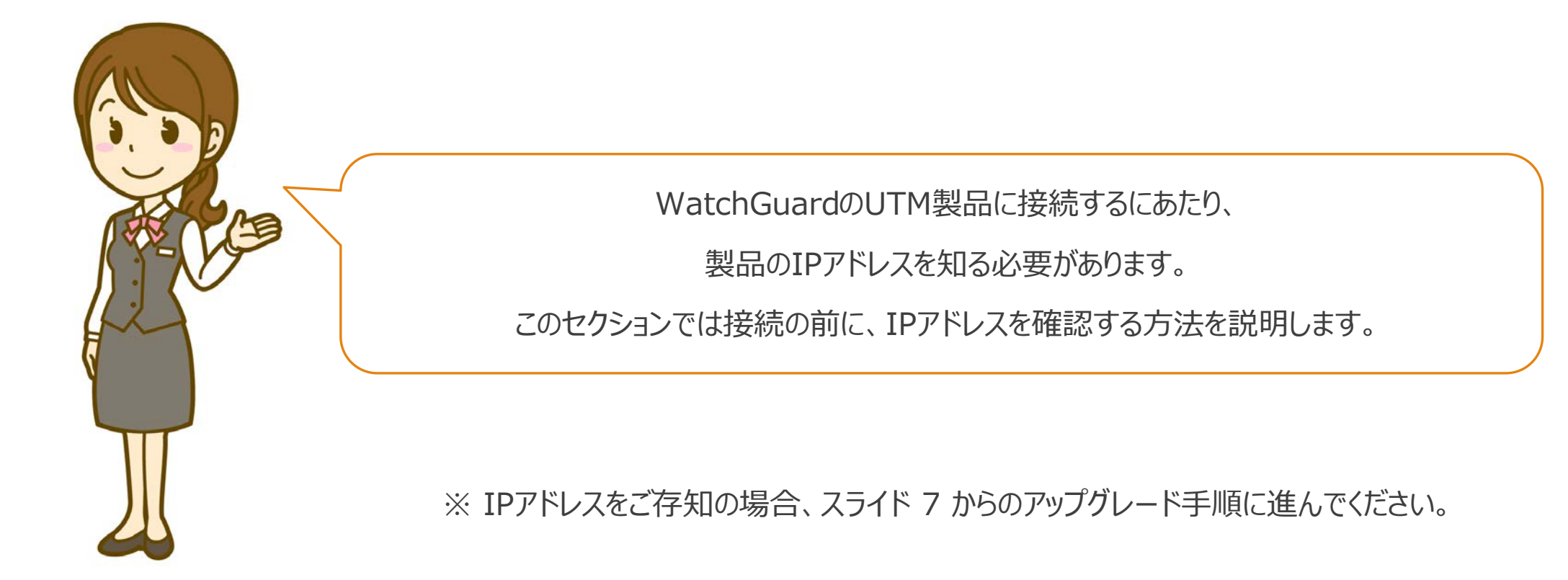

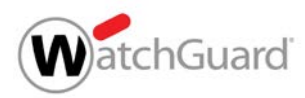

#### 1. ツールのダウンロード

#### 下記のサイトから2つのファイルをダウンロードしてください

http://ftp.watchguard.jp/Partner/Software/upgrade/

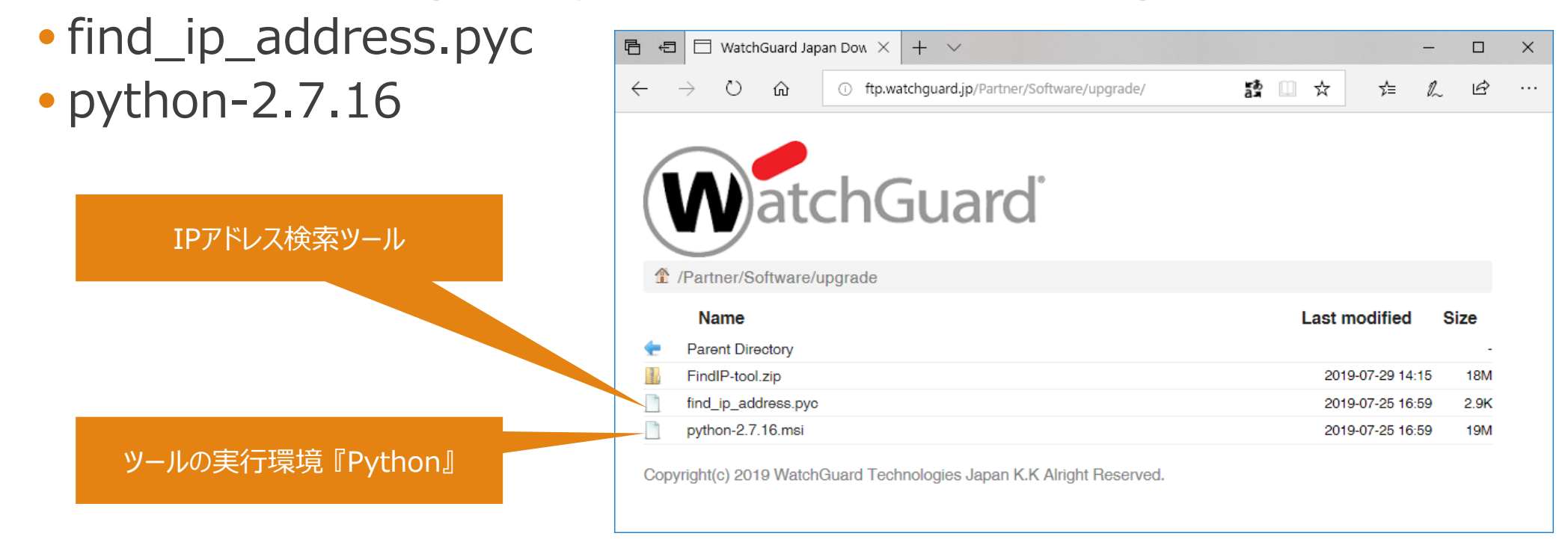

※ 万が一うまくダウンロードできない場合はFindIP-tool.zipをダウンロードし、デスクトップ上などの分かりやすい場所に解凍してください

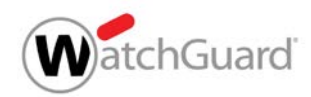

# 2. Pythonのインストール ダウンロードした"python-2.7.16.msi"を実行します。 インストールに1分ほど時間を要します

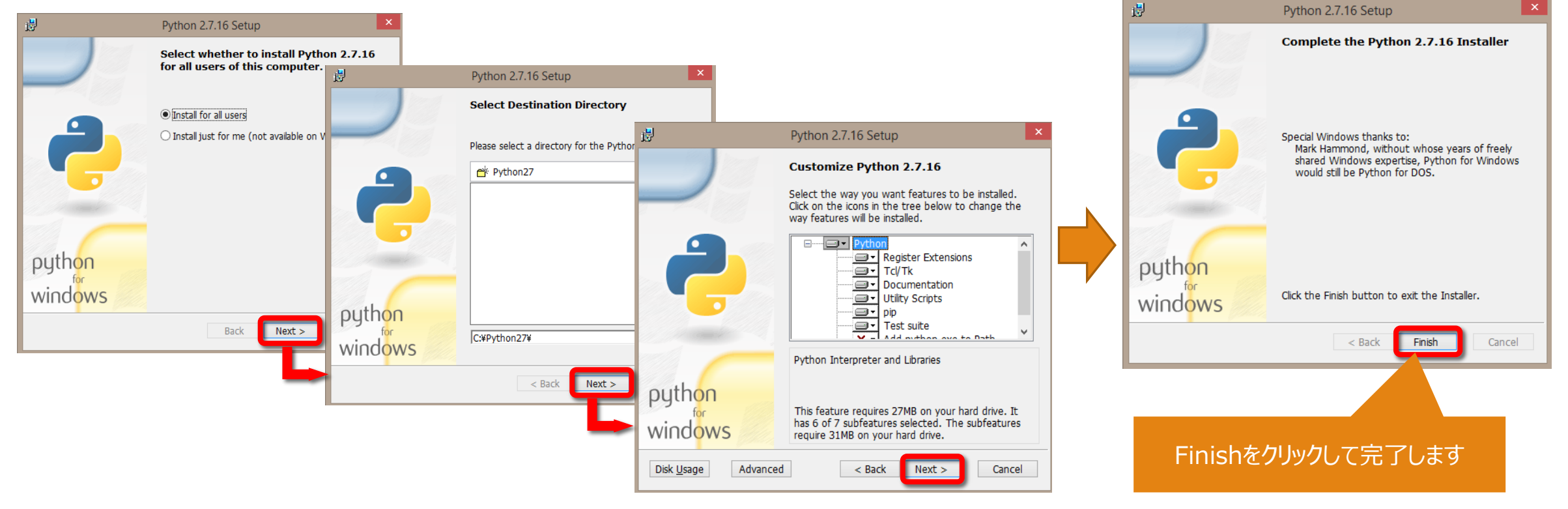

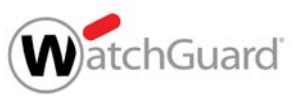

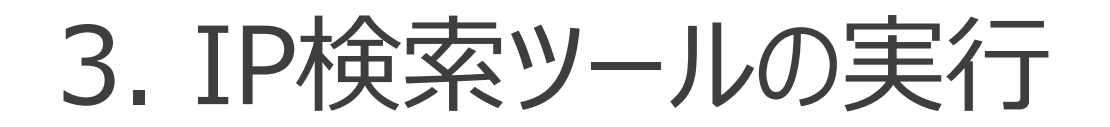

 ダウンロードしたもう一つのファイル find\_ip\_address.pyc を実行します。

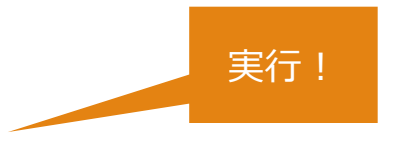

●実行後、以下のような画面が表示されます(約40秒)。

WatchGuard Technologies [v1.0.3] (c) 2017, WatchGuard Technologies. All rights reserved.

Please waiting for about 40 seconds... \* \* \* \* \* \* \* \* \* \* \* \* この欄に表示されたIPアドレスが UTM(Firebox)のIPアドレスになります。 必ずメモしてください。

このIPアドレスをもとにWebブラウザで デバイスにアクセスします。

Found following IP addresses: 10.0.1.1

Press any key to exit:

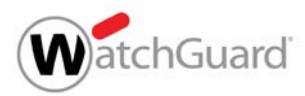

#### WatchGuard UTM製品 アップグレードの方法

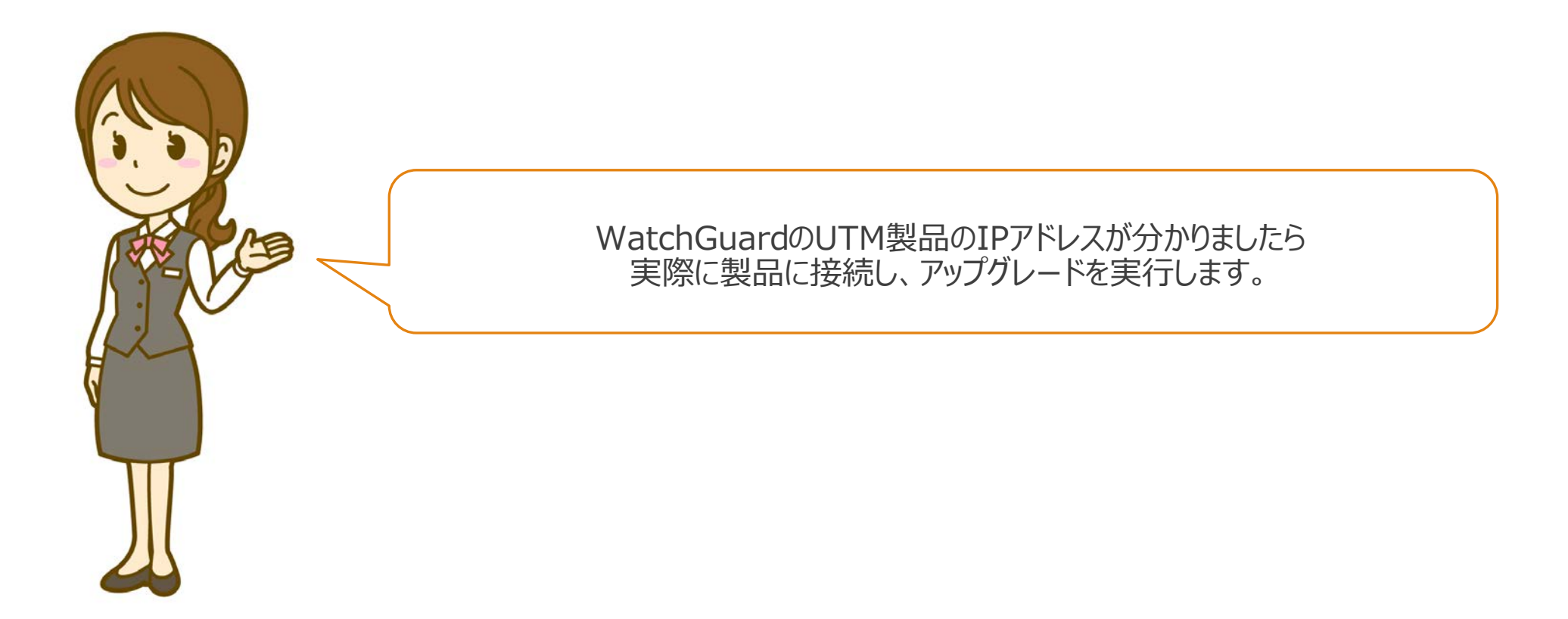

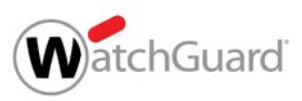

## アップグレード手順① UTM製品に接続

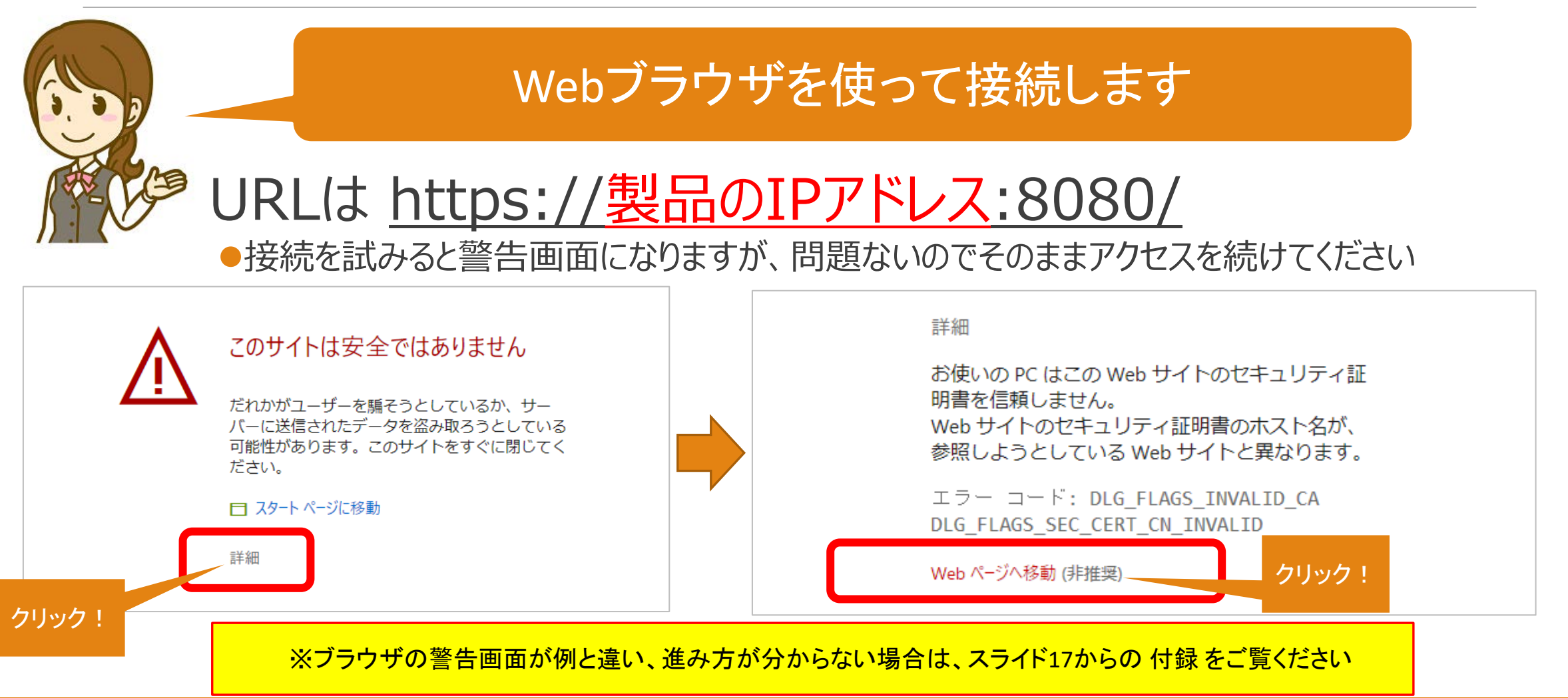

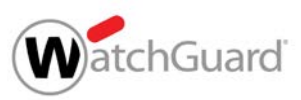

## アップグレード手順② Fireboxにログイン

|                                | 管理者ユーザー『admin』でログインします                                                                          |
|--------------------------------|-------------------------------------------------------------------------------------------------|
| $(+) = 0.00000 \text{ m}^{-1}$ | ▲ 証明書I5- https://10.055.1:8080/auth/login?from_page=/ 記 ☆ 達 ・ ・ ・ ・ ・ ・ ・ ・ ・ ・ ・ ・ ・ ・ ・ ・ ・ ・ |
|                                | Frebox-DB  アオン  メニのアカウントでログインできない場合 は、担当者または販売店様にログイン  情報をご確認ください。                              |

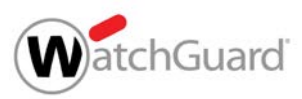

## アップグレード手順③ バージョンの確認

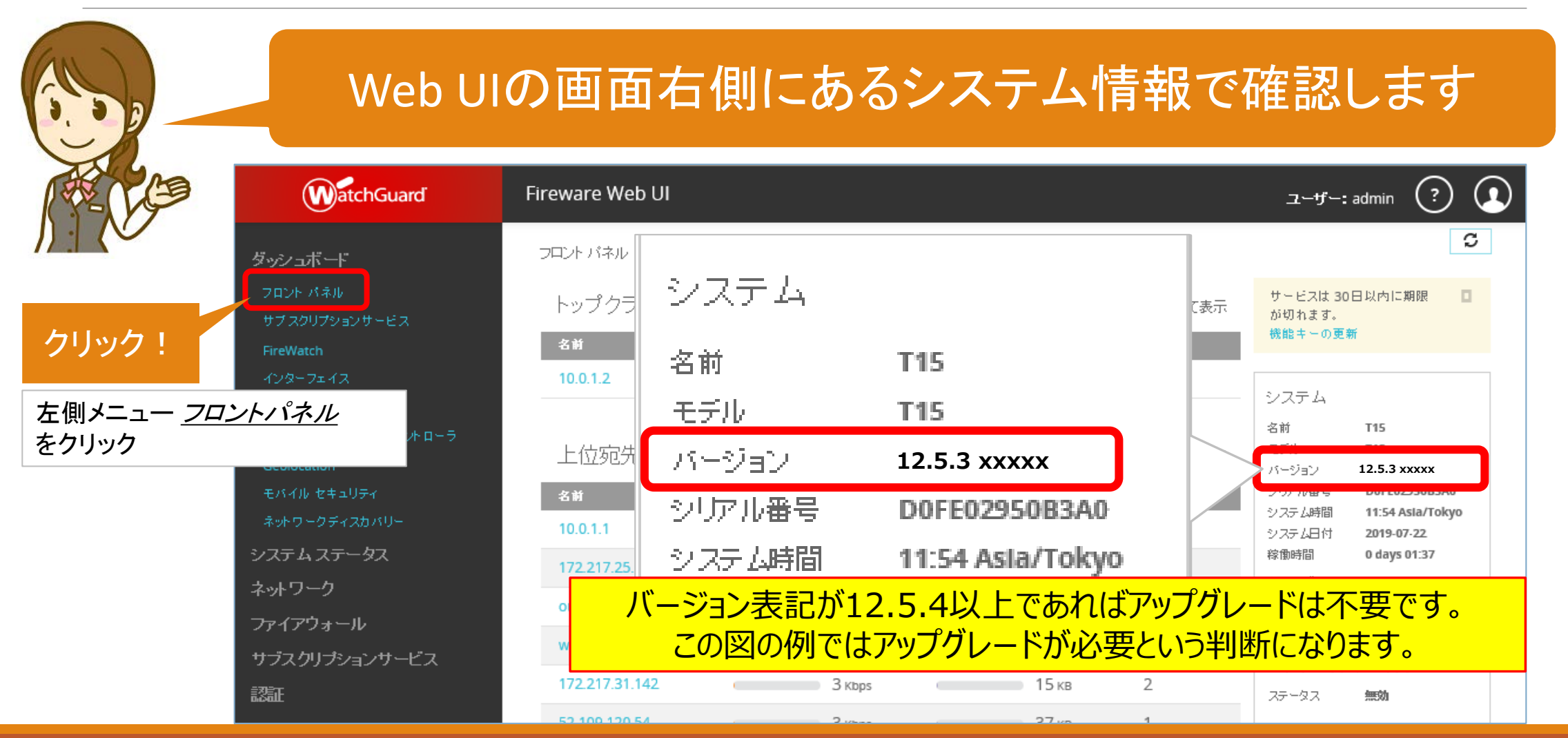

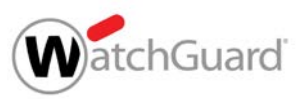

## アップグレード手順④ アップグレードの実行

| WatchGuard Fir                                                  | reware Web UI                                                                                                    | ユーザー:admin (?) 🚺                                                                                           |  |  |  |  |
|-----------------------------------------------------------------|----------------------------------------------------------------------------------------------------|----------------------------------------------------------------------------------------------------|--|--|--|--|
| ダッシュポード<br>ジステムステータス<br>ネットワーク                                  | OS のアップグレード<br>現行バージョン: 12.5.5 (Build 627719)<br>最新バージョン 12.5.7 (Build 635636) <mark>新しいバージョン</mark><br>D watchguard com から直接アップグレードをダウンロードおよびインスト                                                                                                    | 実行!                                                                                                    |  |  |  |  |
| 左側メニュー<br><u>システム</u> ー <u>OS アップグレード</u> ウスクリプションサービス<br>をクリック | 12.5.7 (Build 635636)<br>12.5.7 (Build 635636)<br>12.5.6 (Build 633773)<br>7 12.5.5 (Build 630561)                                                                                                    | <sup>→</sup> <sup>→</sup> <sup>→</sup> 12.5.7 (Build 635636)<br>12.5.6 Suild 633773)                       |  |  |  |  |
| システム<br>情報<br>機能キー<br>NTP                                       | ファイルの選択<br>ファイルが選択されていません<br>OS アップグレード ファイルをダウンロードするには、次に移動します                                                                                                    | アップグレード         1           http://software.watchguard.com         2                                       |  |  |  |  |
| SNMP<br>NetFlow<br>WatchGuard Cloud<br>管理対象デバイス<br>ログ記録         | EXE ファイルを実行してコンピュータに OS アップグレード ファイルを<br>インストーラを実行すると、ファイルはここに保存されます:<br>32-bit Windows - Program Files\Common Files\WatchGuard\reso<br>64-bit Windows - Program Files (x86)\Common Files\WatchGuard<br>The OS upgrade files appear as either:<br><b>T30_T50.sysa-dl</b> | ′ルをインストールするか、ZIP ファイルからファイルを抽出します。<br>\resources\FirewareXTM\<br>Guard\resources\FirewareXTM\              |  |  |  |  |
| iiiiiiiiiiiiiiiiiiiiiiiiiiiiiiiiiiii                            | ・ *.wgpkg-dl (コンポーネント パッケージ)                                                                                                    | <ol> <li>プルダウンメニューから目的のバージョンを選択<br/>- 12.5.7(Build xxxxx)を選択</li> <li>選択したら、[アップグレード]をクリックして実行!</li> </ol> |  |  |  |  |

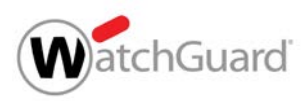

## アップグレード手順⑤ 実行後の再起動

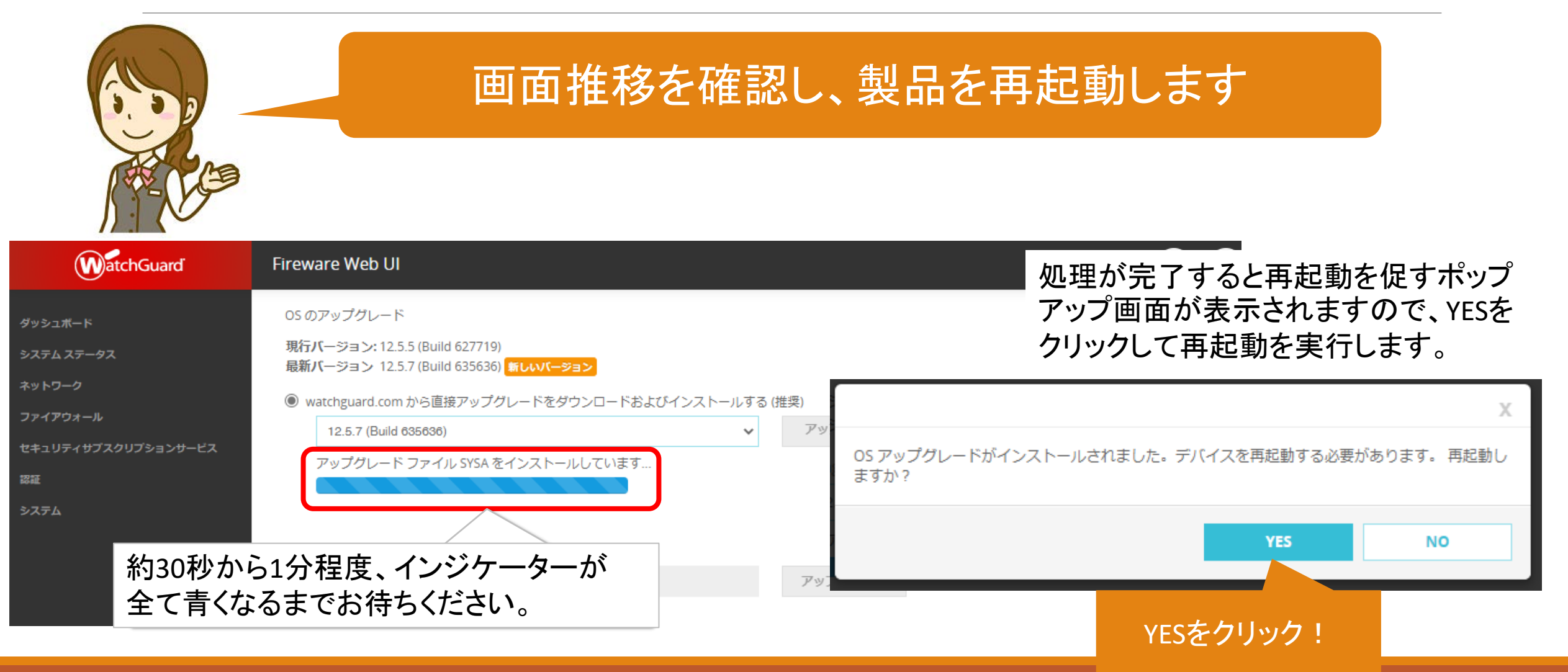

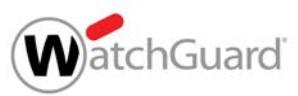

## アップグレード手順⑥ 再起動中の画面推移

| 再起動には3~5分かかります                                                                                                |                   |
|----------------------------------------------------------------------------------------------------|-------------------|
| WatchGuard     Fireware Web UI                                                                                |                   |
| Your Firebox is rebooting.                                                                                    |                   |
| This process can take several minutes. When the reboot is complete, you will be redirected to the login page. |                   |
|                                                                                                    | ユーザー名<br>admin    |
| 途中、エラーが表示される可能性が<br>ありますが、無視していただいて結構                                                                         | パスフレーズ<br>******* |
|                                                                                                    | Firebox-DB        |
|                                                                                                    |                   |

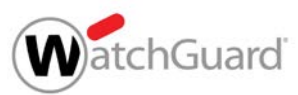

## アップグレード手順⑦ アップグレード完了確認

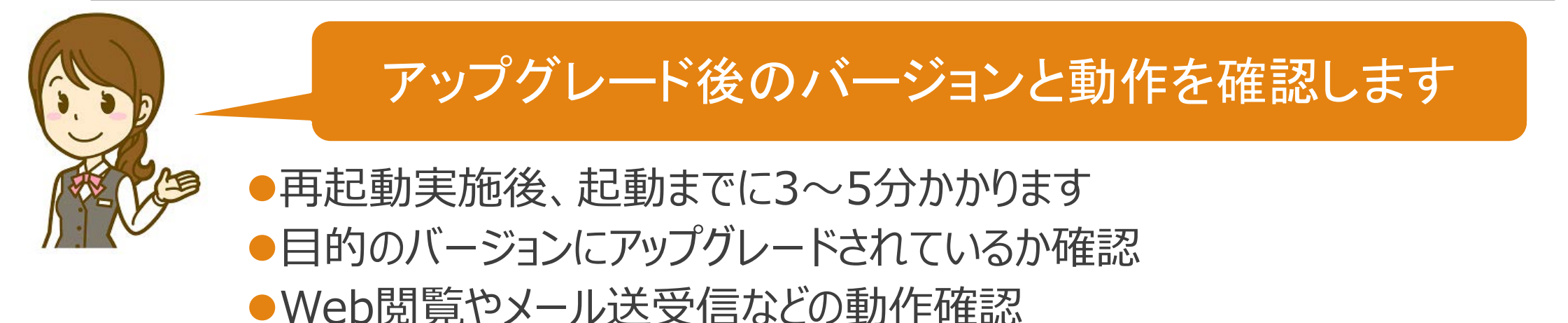

| Fireware Web UI |               |      |        |      |       |                   |                          |                                                | ) |               |
|-----------------|---------------|------|--------|------|-------|-------------------|--------------------------|------------------------------------------------|---|---------------|
|                 | フロントパネル       |      |        |      |       |                   |                          | C                                              |   |               |
|                 | トップクライアント     |      |        |      |       | すべて表示             | システム                     |                                                |   |               |
|                 | 名前            | ₽−₽≑ |        | /ናተኮ |       | <mark>ዞ</mark> ット | 名前                       | T30-W-Okawa-<br>Home                           |   | 12.5.7になっていれば |
|                 | 192.168.1.8   |      | 1 Mbps |      | Змв   | 70                | モデル<br>バージョン             | T30-W                                          |   | OKです。         |
|                 | 192.168.1.9   | c.   | 1 Kbps |      | 58 кв | 1                 | シリアル番号                   | 70AD0687D27F7                                  | _ |               |
|                 | 192.168.1.250 |      | bps    |      | 468   | 9                 | システム時間<br>システム日付<br>稼働時間 | 17:51 Asla/Tokyo<br>2021-03-18<br>0 days 00:07 |   |               |
|                 |               |      |        |      |       |                   | サーバー                     |                                                |   |               |

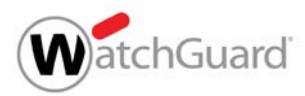

#### IPアドレス検索ツールの削除

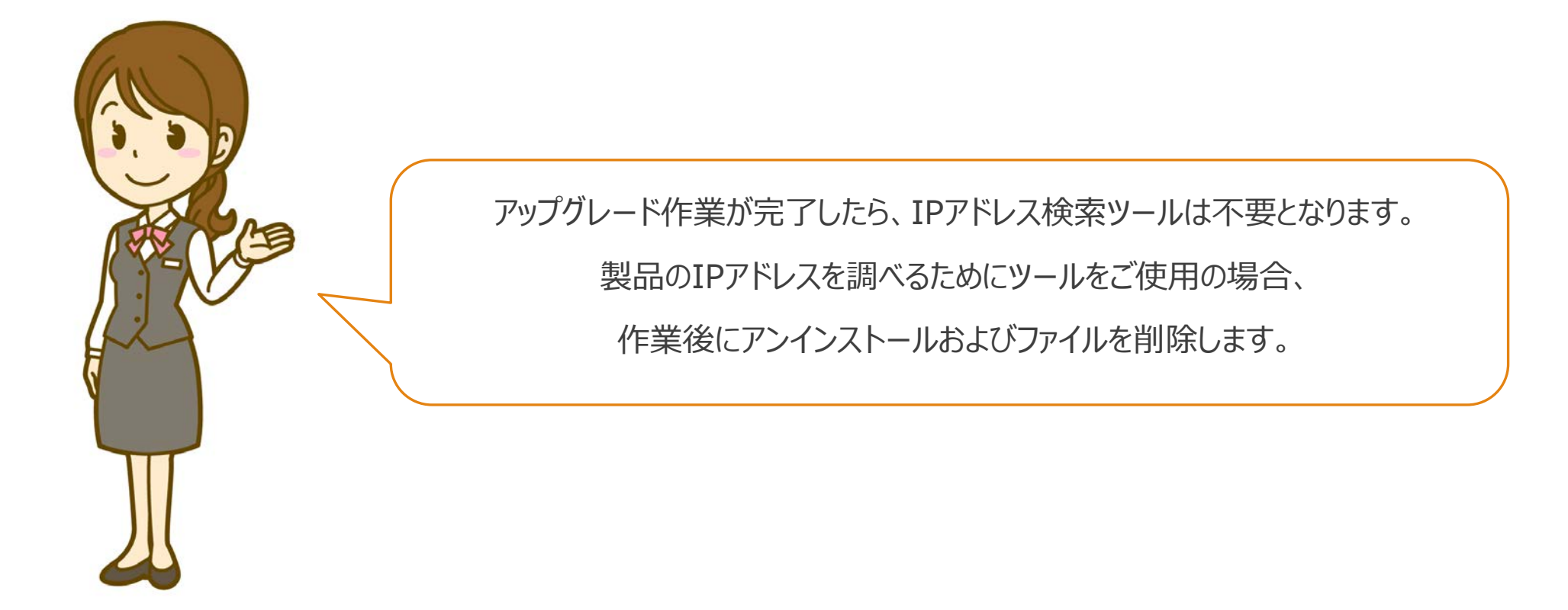

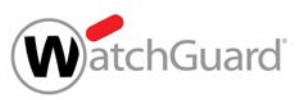

## インストールしたPythonと検索ツールを削除

#### ● アプリと機能の一覧から、Python 2.7.16 をアンインストールする

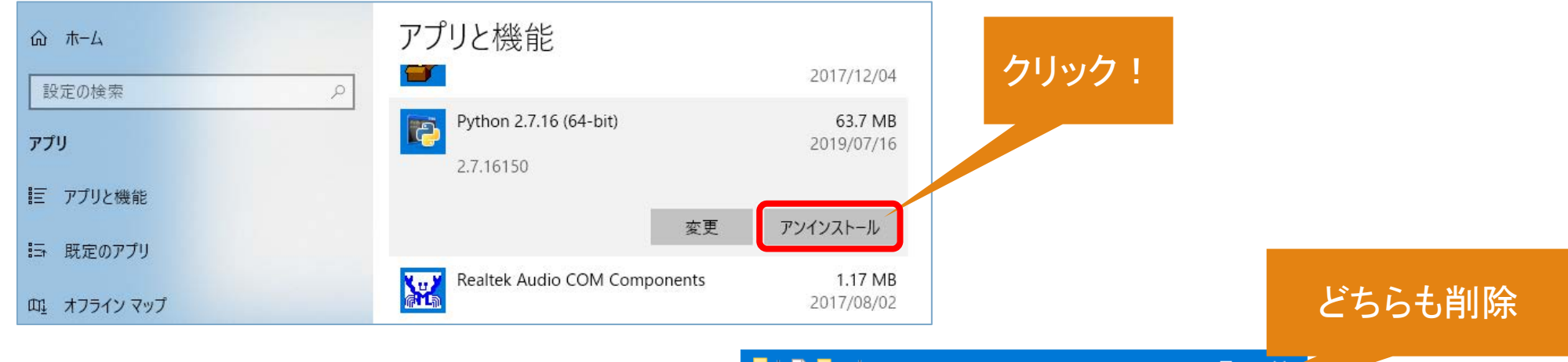

● ダウンロードしたファイルを削除する

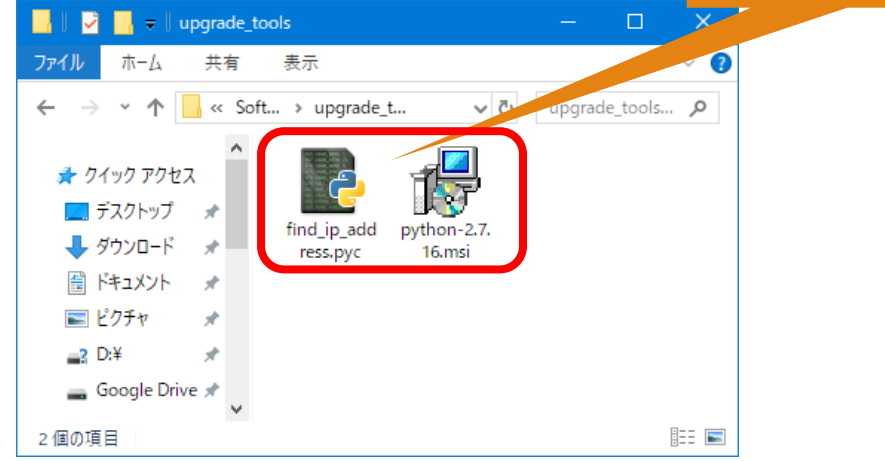

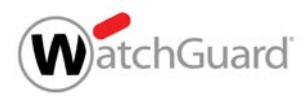

#### 付録:ブラウザのセキュリティ警告画面

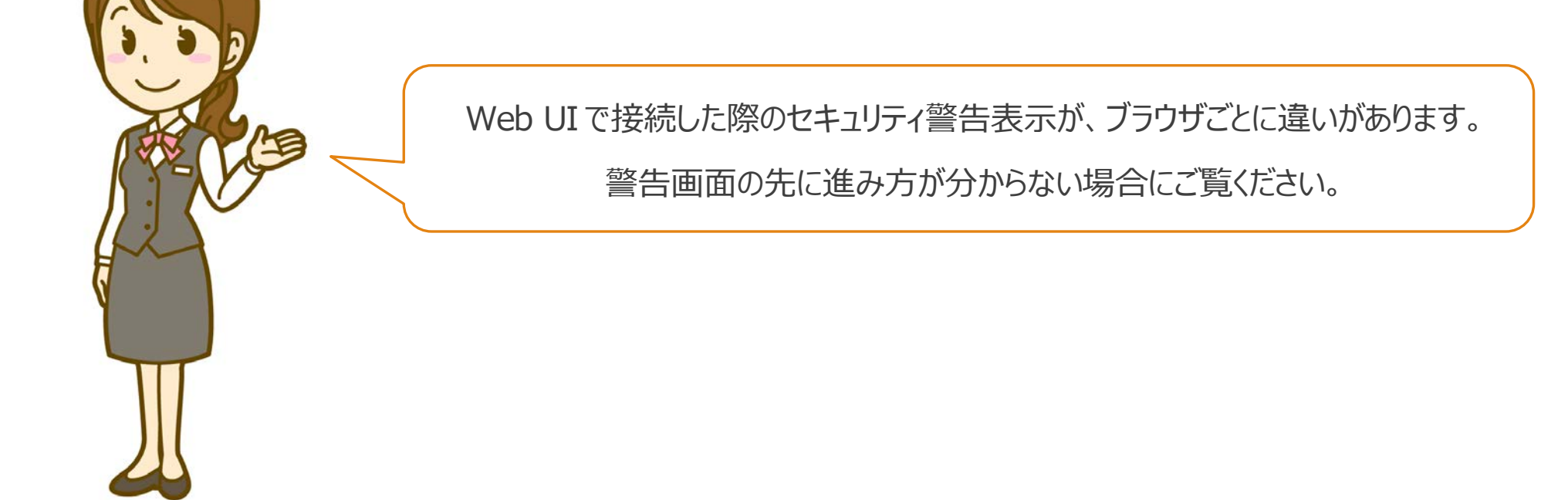

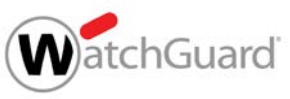

#### セキュリティ警告画面の例 (Edge / Internet Explorer)

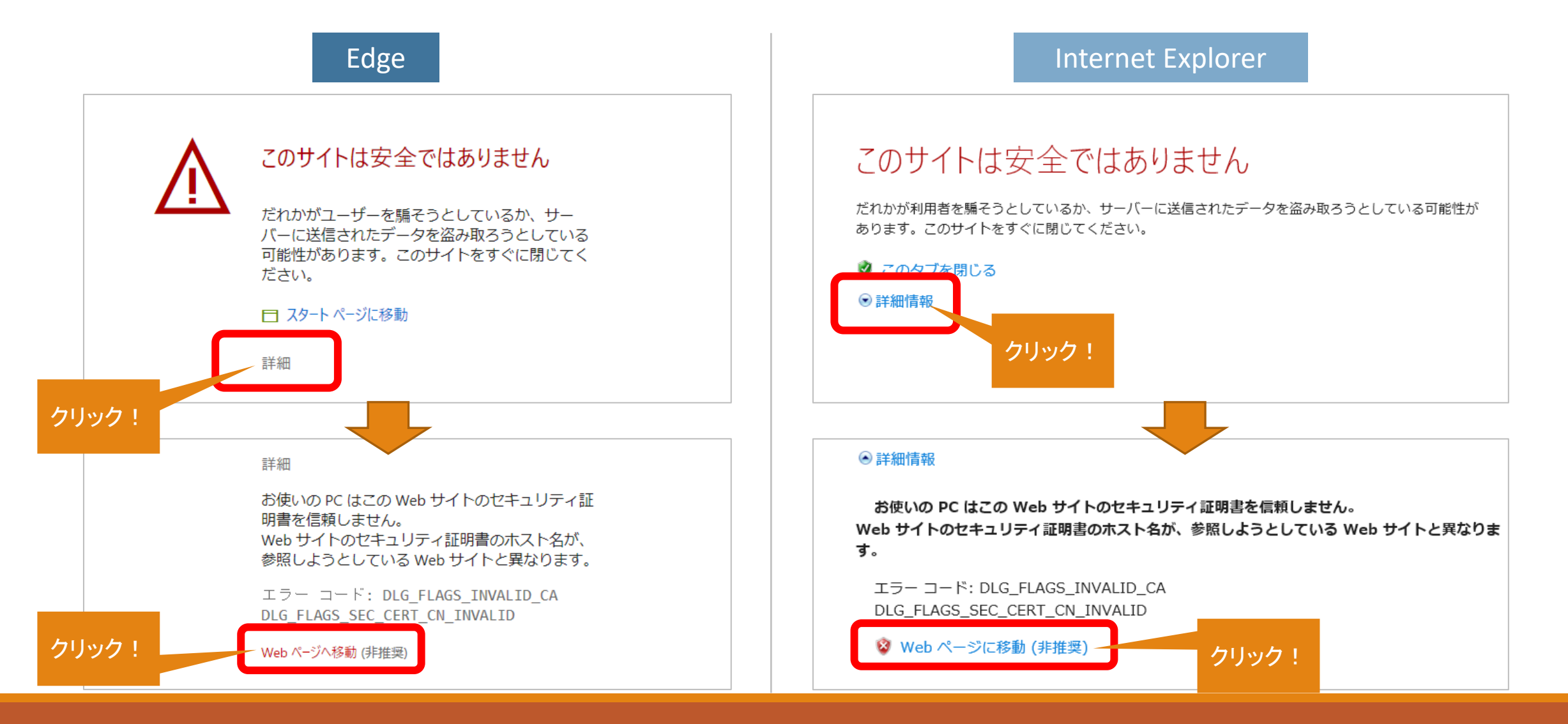

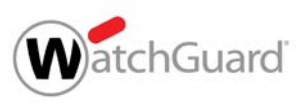

### セキュリティ警告画面の例 (Chrome / Firefox)

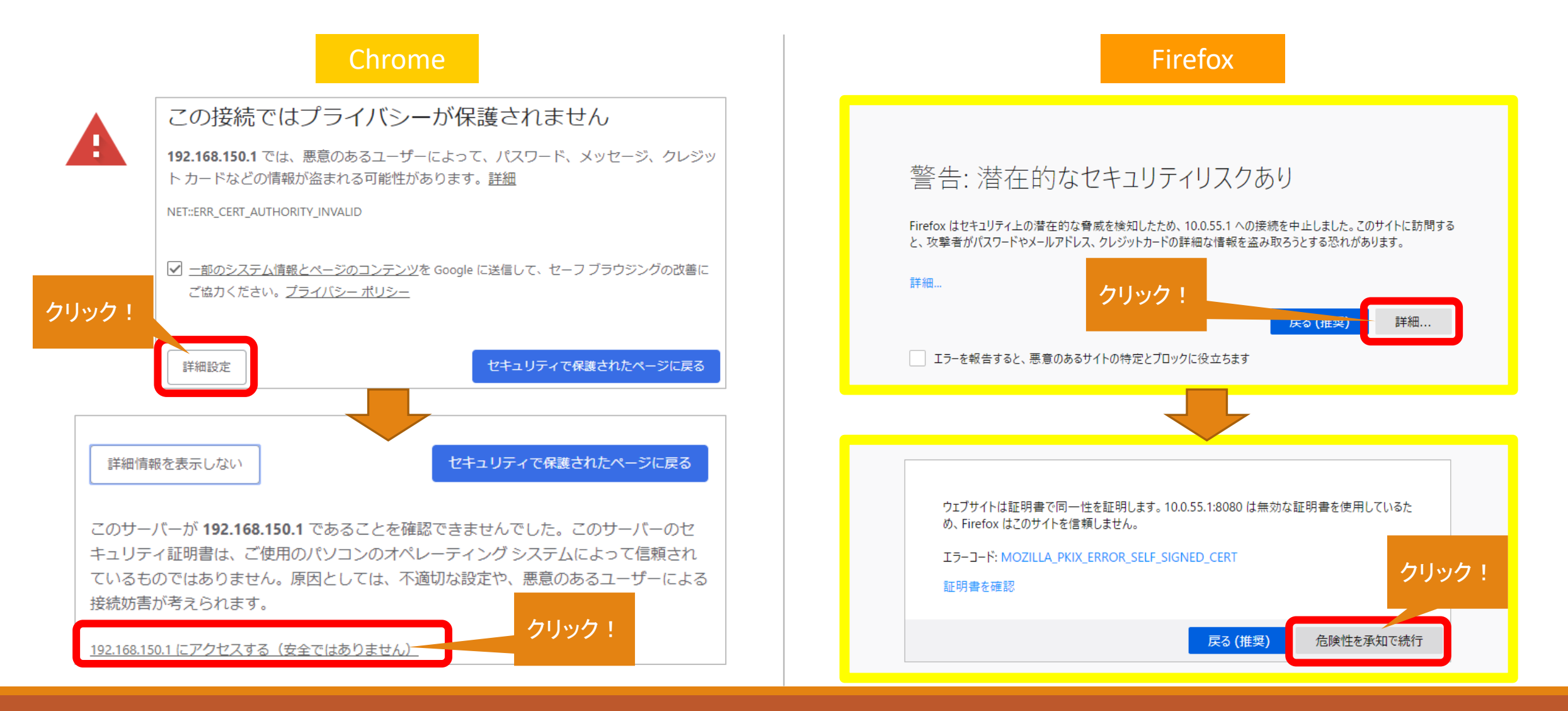